#### Leiðbeiningar

# Uppsetning á Mi Android TV!

# ÞAÐ SEM ÞÚ ÞARFT

Mi Box S - fæst í næstu verslun Nova og á nova.is.

Nettenging

- Ljósleiðari eða 4.5G box frá Nova.
- Sjónvarp eða skjá með HDMI tengi.

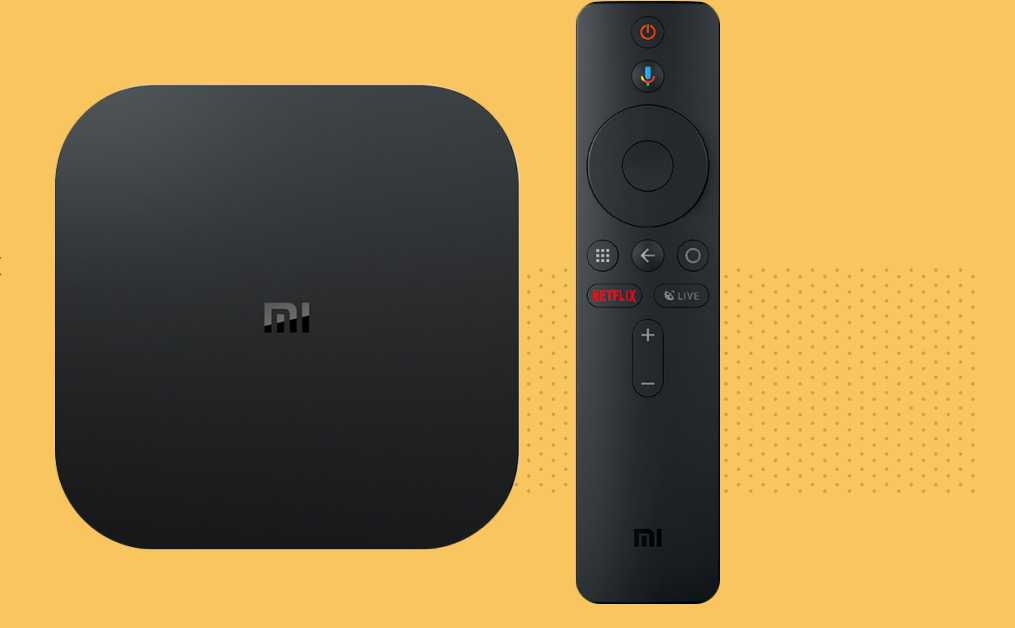

#### 1. TENGDU ÞAÐ VIÐ RAFMAGN

Byrjaðu á því að tengja Mi Android TV við rafmagn nálægt sjónvarpinu þínu.

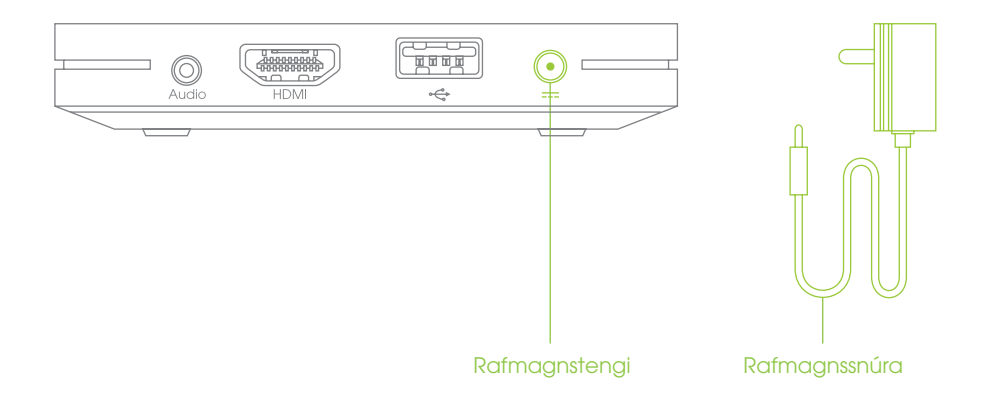

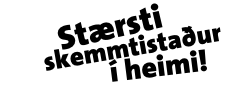

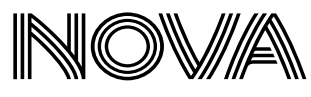

#### 2.TENGDU ÞAÐ VIÐ SJÓNVARP

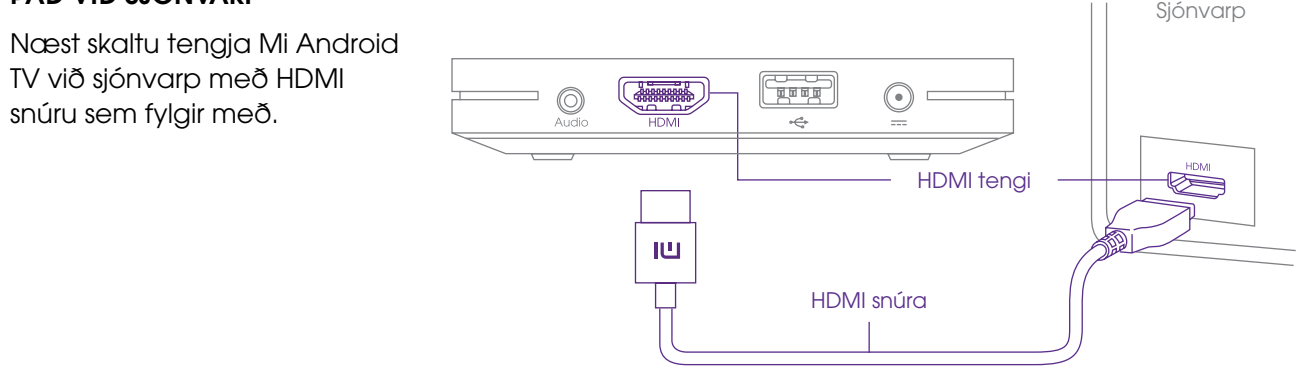

### 3.KVEIKTU Á SJÓNVARPINU

Kveiktu á sjónvarpinu og veldu tengið sem þú tengdir Mi Android TV í til þess að hefja uppsetningu.

#### 4.TENGDU FJARSTÝRINGUNA

Settu batteríln í fjarstýringuna og haltu inni tökkunum sem merktir eru gulir á myndinni til að tengja fjarstýringuna við Mi Android TV boxið.

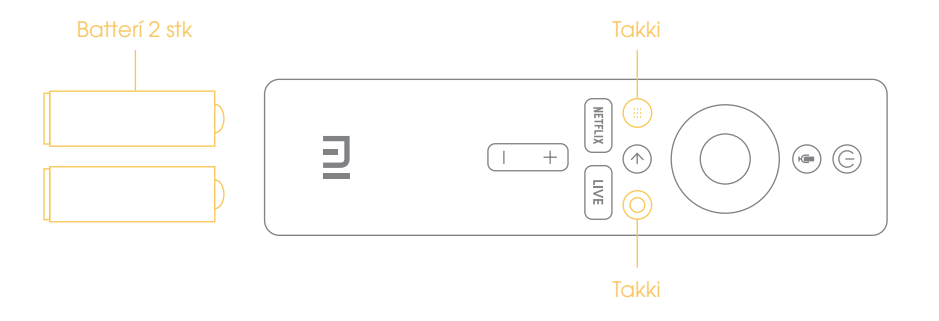

## 5. VELDU TUNGUMÁL

Notaðu miðju takkann á fjarstýringuni til þess að velja tungumál (English).

#### **6.UPPSETNING**

Hægt er að setja Mi Android TV upp á tvo vegu, annars vegar handvirkt og hins vegar nota síma/spjaldtölvu með Android stýrikerfi.

#### Sjálfvirk uppsetning

- Veldu "Yes" en nauðsynlegt er að eiga síma eða spjaldtölvu með Android stýrikerfi.
- 2. Opnaðu skjáinn á símanum/spjaldtölvunni og hafðu kveikt á bæði á WiFi og Bluetooth.
- Farðu sem næst Mi Android TV boxinu, veldu "Google" appið í símanum/spjaldtölvunni og skrifaðu í leitarboxið "set up my device". Hinkraðu þar til staðfestingarkóði birtist á bæði sjónvarpið og á símann/spjaldtölvuna.
- Fylgdu þeim leiðbeiningum sem birtast á skjánum í símanum/spjaldtölvunni og svo loks á Mi Android TV.

#### Handvirk uppsetning

- 1. Veldu "Skip".
- Veldu netið þitt úr listanum yfir WiFi sem kemur upp og stimplaðu inn lykilorðið sem stendur aftan á netbeininum.
- Skráðu þig inn með Google/Gmail aðganginum þínum, en hann er nauðsynlegur til að sækja m.a. forrit og leiki. Ef þú ert ekki með Google/Gmail aðgang, getur þú búið til slíkan á accounts.google.com
- 4. Fylgdu þeim leiðbeiningum sem koma fram á skjánum til að klára uppsetninguna.

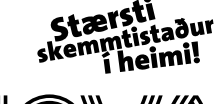

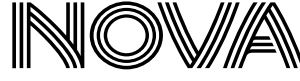